## 1. 進入兒童深耕閱讀網 http://reading.tp.edu.tw

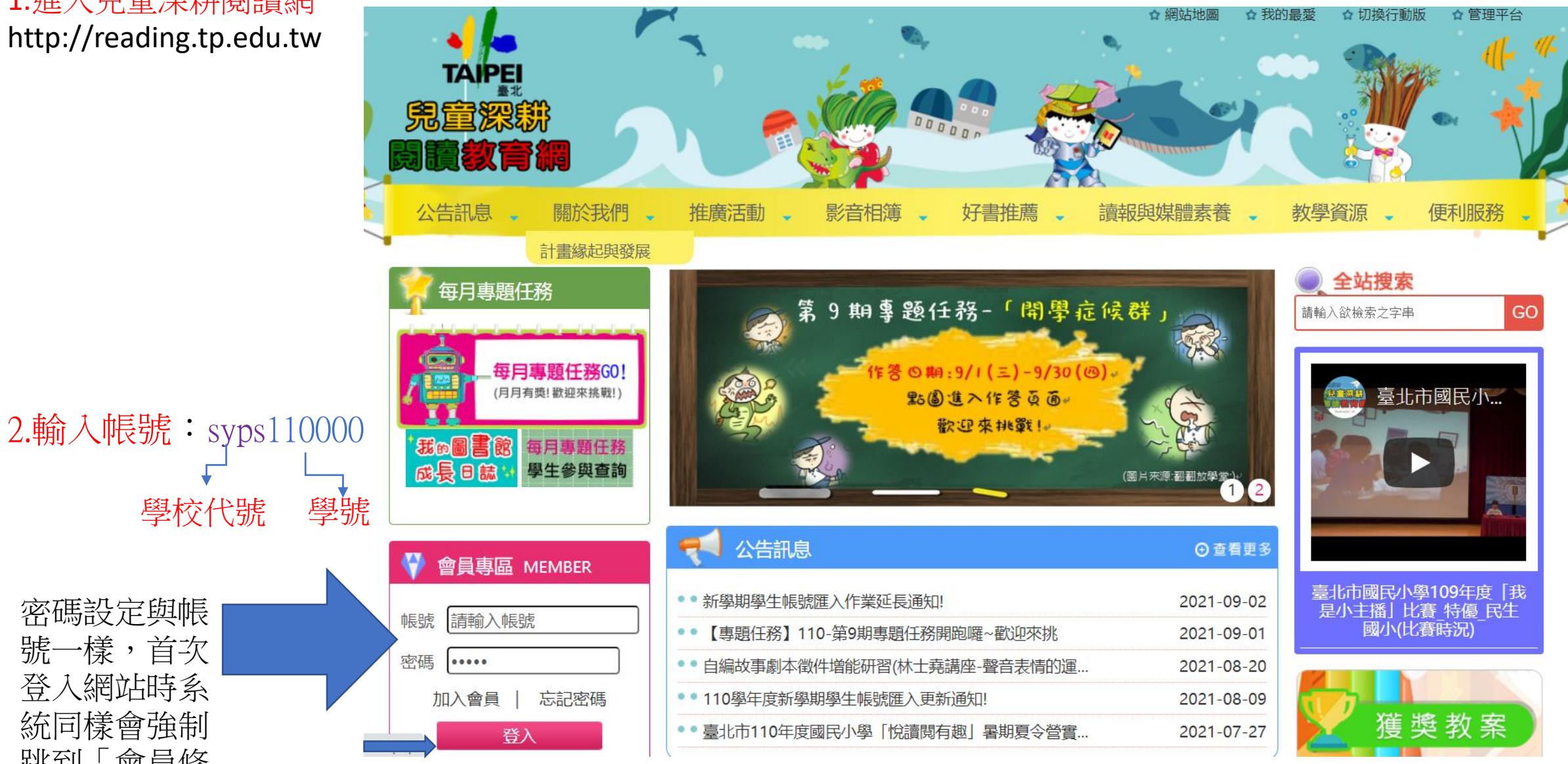

登入網站時系 統同樣會強制 跳到「會員修 改」頁面要求 進行密碼修改

## 3.修改密碼及基本資料後送出

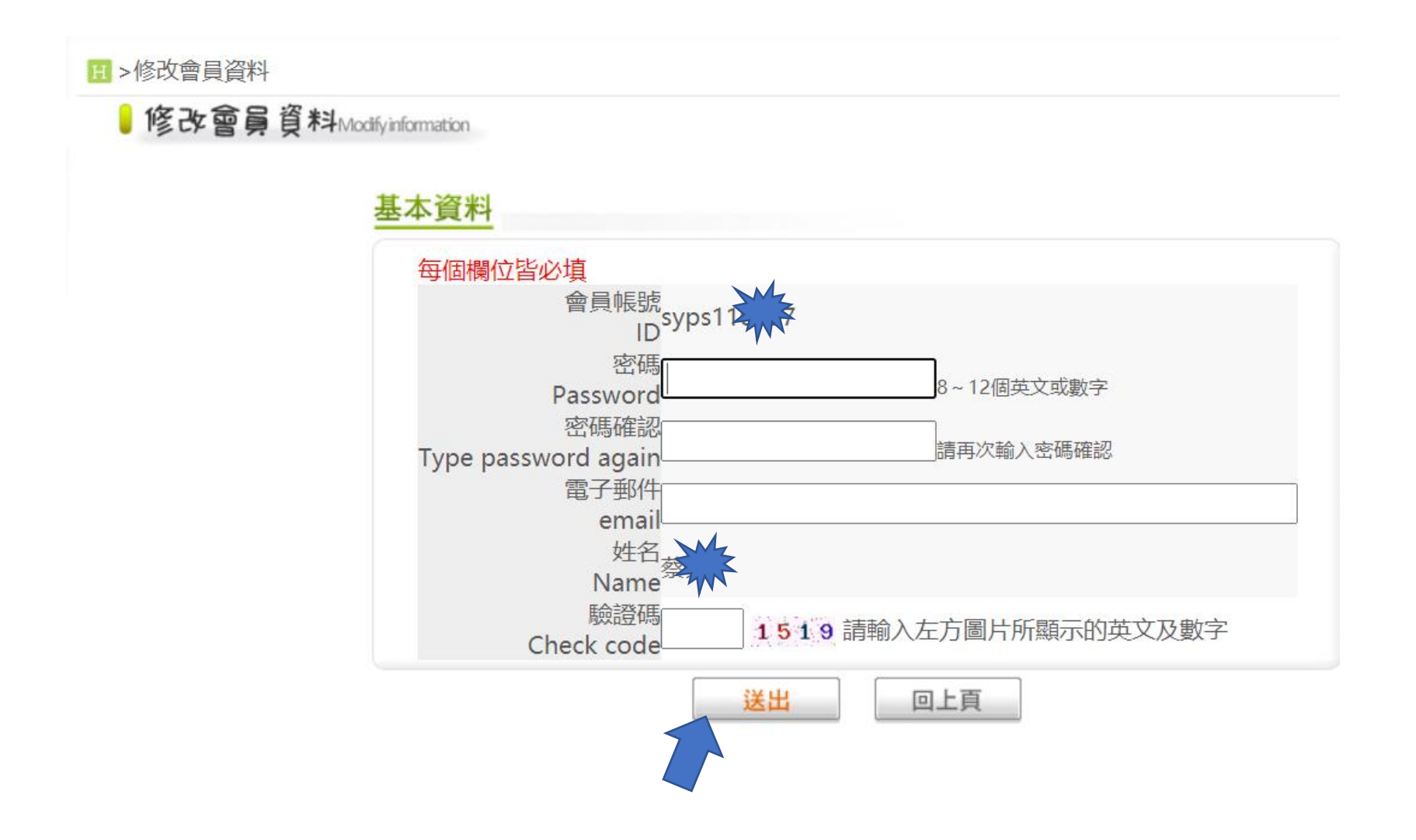

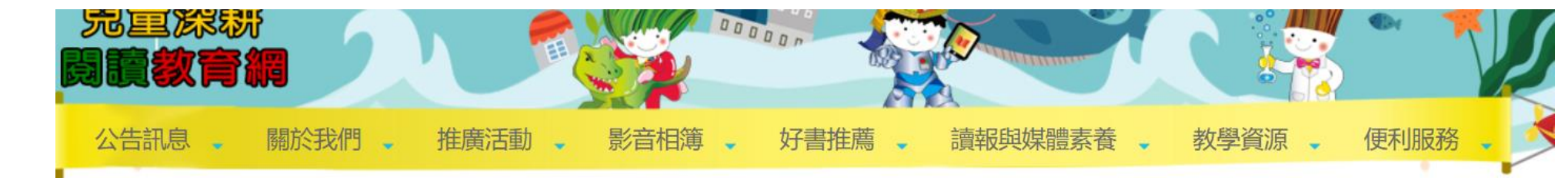

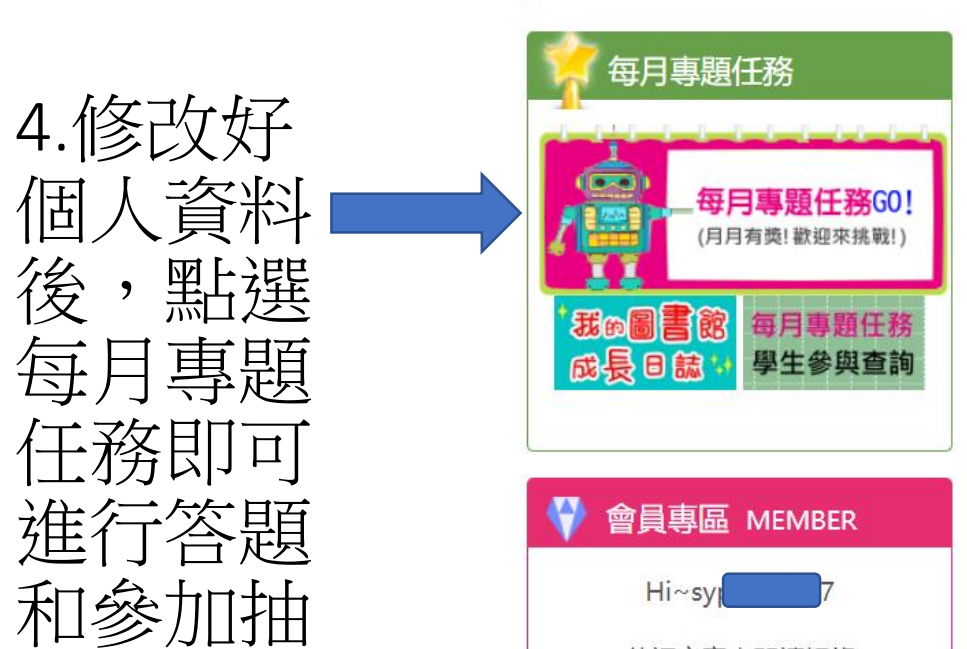

英語文童書閱讀記錄

登出

修改個人資料

個

後

賧

| 2.為避免畢業生資料與新的六年級生混淆,重新匯入「 <u>110 學年度學生</u> 嶋                                                                                                    | 號」前請先登入後                                                                                                  |                                       |
|----------------------------------------------------------------------------------------------------|----------------------------------------------------------------------------------------------------|---------------------------------------|
| 台→點選"管理員列表"頁面・第一步驟:請先按下於表格右上方的:                                                                                                    | 紅字(畢業生轉一般                                                                                                 | 三 三 三 三 三 三 三 三 三 三 三 三 三 三 三 三 三 三 三 |
| 生}的功能按鈕後,再將新學期的學生帳號重新匯入即可!                                                                                                    |                                                                                                    | 王<br>王<br>王<br>王<br>王<br>王            |
| 3.「如何建立帳號說明」可上網站首頁>便利服務>網站操作說明手冊<br>4.を依照決た業時間延長系 110 年 0 月 6 日(一)小。                                                                                   | 册>影片教學查詢。                                                                                                 | RO                                    |
| 4.条統開放作来時间延長至 110 年9 月 0 日(一)止。                                                                                                    | (網站管1号2)                                                                                                  | 5                                     |
|                                                                                                    | UE                                                                                                    |                                       |
|                                                                                                    |                                                                                                    |                                       |
| ₹ 公告訊息                                                                                                    | ⊙ 查看更多                                                                                                    |                                       |
| <ul> <li>新學期學生帳號匯入作業延長通知!</li> </ul>                                                                                                    | ④查看更多<br>2021-09-02                                                                                       | 臺北市國民                                 |
| <ul> <li>公告訊息</li> <li>新學期學生帳號匯入作業延長通知!</li> <li>【專題任務】110-第9期專題任務開跑囉~歡迎來挑</li> </ul>                                                                  | <ul> <li>●查看更多</li> <li>2021-09-02</li> <li>2021-09-01</li> </ul>                                         | 臺北市國民<br>是小主播]<br>國小                  |
| <ul> <li>公告訊息</li> <li>新學期學生帳號匯入作業延長通知!</li> <li>【專題任務】110-第9期專題任務開跑囉~歡迎來挑</li> <li>自編故事劇本徵件增能研習(林士堯講座-聲音表情的運</li> </ul>                               | <ul> <li>●查看更多</li> <li>2021-09-02</li> <li>2021-09-01</li> <li>2021-08-20</li> </ul>                     | 臺北市國民<br>是小主播」<br>國小                  |
| <ul> <li>公告訊息</li> <li>新學期學生帳號匯入作業延長通知!</li> <li>【專題任務】110-第9期專題任務開跑囉~歡迎來挑</li> <li>自編故事劇本徵件增能研習(林士堯講座-聲音表情的運</li> <li>110學年度新學期學生帳號匯入更新通知!</li> </ul> | <ul> <li>●查看更多</li> <li>2021-09-02</li> <li>2021-09-01</li> <li>2021-08-20</li> <li>2021-08-09</li> </ul> | 臺北市國民<br>是小主播]<br>國小                  |

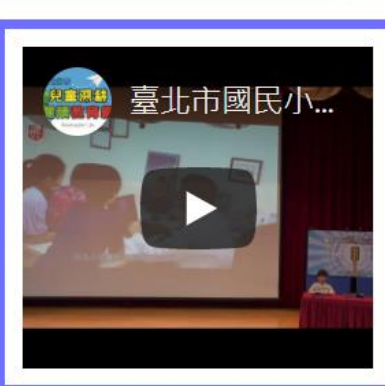

GO

臺北市國民小學109年度「我 是小主播」比賽\_特優\_民生 國小(比賽時況)

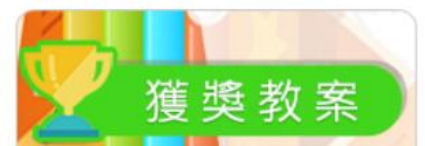